## **Email Basics**

## **Benefits of an Email Account**

- Required if you're applying for a job online or registering on sites such as Facebook, shopping websites, and government agency websites.
- Contact friends and family.
- Receive subscription updates from favorite websites.

## Important Email Terms

| New Message         |       | - ~ ×      |
|---------------------|-------|------------|
| Το Α                |       | C Cc Bcc   |
| Subject B           |       |            |
|                     |       |            |
|                     |       |            |
|                     |       |            |
|                     |       |            |
|                     |       |            |
|                     |       |            |
|                     |       |            |
|                     |       |            |
| E E                 | GH    |            |
| Send <u>A</u> 🗍 🍋 🌢 | 🖪 😁 😳 | <b>i</b> - |

| А | То         | The address of the person you're sending the message to.                         |  |
|---|------------|----------------------------------------------------------------------------------|--|
| В | Subject    | What the message is about.                                                       |  |
| С | CC         | Carbon Copy - Addresses you enter after clicking here will receive a copy of the |  |
|   |            | message. All receivers will see who gets a copy.                                 |  |
| D | BCC        | Blind Carbon Copy - Addresses you enter after clicking here will receive a copy, |  |
|   |            | but will be hidden from other receivers.                                         |  |
| Е | Attachment | A file that is included with a message.                                          |  |
| F | Send       | Clicking this button will send your completed message.                           |  |
| G | Image      | Attach a photo to your message.                                                  |  |
| Н | Hyperlink  | Include a clickable webpage address in your message.                             |  |
|   | Trash      | Delete your unsent message.                                                      |  |

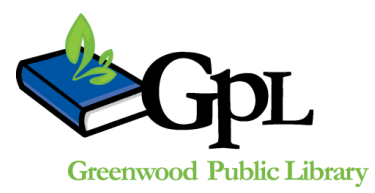

310 S. Meridian St. | Greenwood, IN 46143 www.greenwoodlibrary.us | 317-881-1953

|        | Google                       |   |                            |                                    |                            | - Q                                          | Α                                               | Joanna                                                 | a 🗰                               | 0                                     | Ś                                                      |     |       |      |  |
|--------|------------------------------|---|----------------------------|------------------------------------|----------------------------|----------------------------------------------|-------------------------------------------------|--------------------------------------------------------|-----------------------------------|---------------------------------------|--------------------------------------------------------|-----|-------|------|--|
|        | Gmail •                      |   | <b>0</b>                   | C <sub>C</sub> N <sub>More</sub> * |                            |                                              |                                                 |                                                        |                                   | S ;                                   | ¢ -                                                    |     |       |      |  |
| D      | COMPOSE                      |   | <ul> <li>Unread</li> </ul> | 1                                  |                            | J                                            |                                                 |                                                        | 1- <u>5</u> 0 (                   | of about                              | 190 💌                                                  | -   |       |      |  |
| D      | Inhov (190)                  |   | P ☆ D                      | Maker Shed                         | Celebrate National Day of  | Making with Educator Favorites -             | Inspiring favorites from educators! View Onlin  | e Maker Shed Twitter Facebook Pinterest The official   | N                                 | 4:32                                  | 2 pm                                                   |     |       |      |  |
|        | Starred                      |   |                            | Starbucks                          | Coffee's summer crush? Ice | e Plus 20% off instant summer refr           | eshment   View online Starbucks® Now at S       | tarbucks Rewards Stores Shop                           |                                   | 12:13                                 | 3 pm                                                   | E   |       |      |  |
| E      | Sent Mail                    |   |                            |                                    |                            |                                              | Ticketfly Upcoming Events                       | First ever NiFi Fest brings P                          | Kings of Leon, Green Day, & Mirar | nda Lambert to the Kentucky NiFi Fest | Start your engines. The inaugural NiFi Fest shifts the | Ken | 10:28 | 8 am |  |
| F      | Drafts (13)<br>Snam (5)      |   |                            | Google Analytics                   | New Media Partnerships ar  | nd Ad Solutions for App Promotion            | n - Google Analytics - Google Analytics Go      | ogle+ Twitter YouTube June 2015 Product Update This    | s mo                              | 9:44                                  | 1 am                                                   |     |       |      |  |
| G<br>н | Trash                        | D |                            | Quảng Pháp, Viet T. Le             | [IndyBMG] Daily Dharma fo  | <b>yr June 18th</b> - Defilements are like a | stray cat. If you give it as much food as it wa | ants it will always be coming                          |                                   | 7:12                                  | 2 am                                                   |     |       |      |  |
|        | [Imap]/Drafts<br>[Imap]/Sent |   |                            | Gen Con                            | 2015 Badges Shipping Now   | v and Notes from Thames & Kosme              | os and Buca Di Beppo - Is this email not di     | splaying correctly? View it in your browser. Gen Con 2 | 2014                              | Ju                                    | in 17                                                  |     |       |      |  |
| 1      |                              |   | - A -                      | 5 11 N 5 1111 CI                   |                            |                                              | <b>CB P 4 1 COL 10 C C C</b>                    | NUMBER OF STREET                                       |                                   | one of                                | 47                                                     |     |       |      |  |

| А | Inbox            | The first page you see after log-in. Your home base for your email account.                                                                                                    |
|---|------------------|----------------------------------------------------------------------------------------------------|
| В | Compose (or New) | Click this button to write a new message.                                                                                                    |
| С | Refresh          | Check for new mail                                                                                                    |
| D | Folders          | This list, usually on the left side of the page, allows you to organize your mail in folders.                                                                                            |
| Е | Sent             | Copies of all the emails you send are stored here.                                                                                                    |
| F | Drafts           | Unsent messages are stored here while you are typing them, or if you want to save them to send at a later date.                                                                          |
| G | Spam (or Junk)   | When you send a message to the junk folder, future messages from the same sender will be automatically sent to the junk folder instead of your inbox.                                    |
| Н | Trash            | When you delete a message it is moved to this folder. Trash is emptied automatically after a set amount of time, or you can empty the folder yourself to delete the messages right away. |
| Ι | Search bar       | Allows you to search your inbox for a specific message.                                                                                                    |
| J | Unread mail      | New, unread messages are listed here.                                                                                                    |
| Κ | Sender           | Who the message is from.                                                                                                    |
| L | Subject line     | What the message is about.                                                                                                    |
| М | Date/Time        | Shows when the message was received.                                                                                                    |
| Ν | More             | More actions include delete, move, and report spam.                                                                                                    |
| 0 | Select all       | Select all messages                                                                                                    |
| Ρ | Check box        | Select individual messages                                                                                                    |
| Q | Star (or flag)   | Mark important messages                                                                                                    |
| R | Tag              | Mark messages as important using this tag and your email will learn to recognize new ones.                                                                                               |
| S | Settings         | Adjust your email settings                                                                                                    |